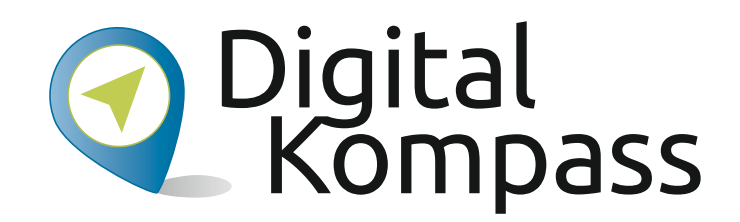

### Anleitung 13.2

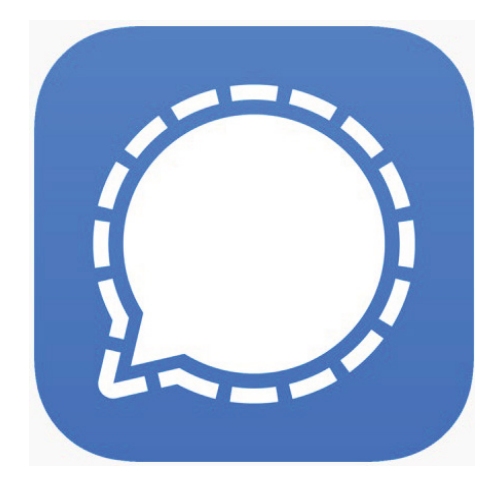

iconfinder\_by Aha-Soft

# Signal – So einfach geht's

Autor: Dr. Mansour Neubauer

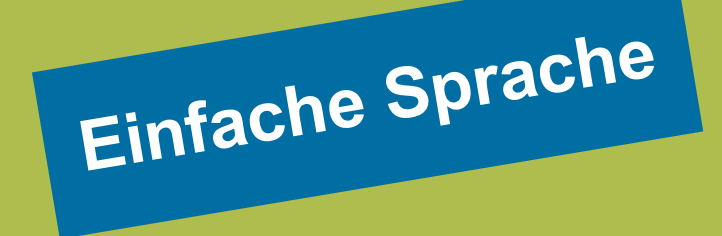

#### www.digital-kompass.de

Herausgeber:

Unterstützt durch:

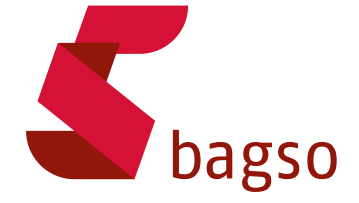

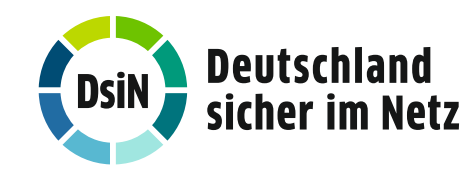

Gefördert durch:

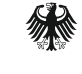

Bundesministerium für Umwelt, Naturschutz, nukleare Sicherheit und Verbraucherschutz

aufgrund eines Beschlusses des Deutschen Bundestages

## Inhaltsverzeichnis

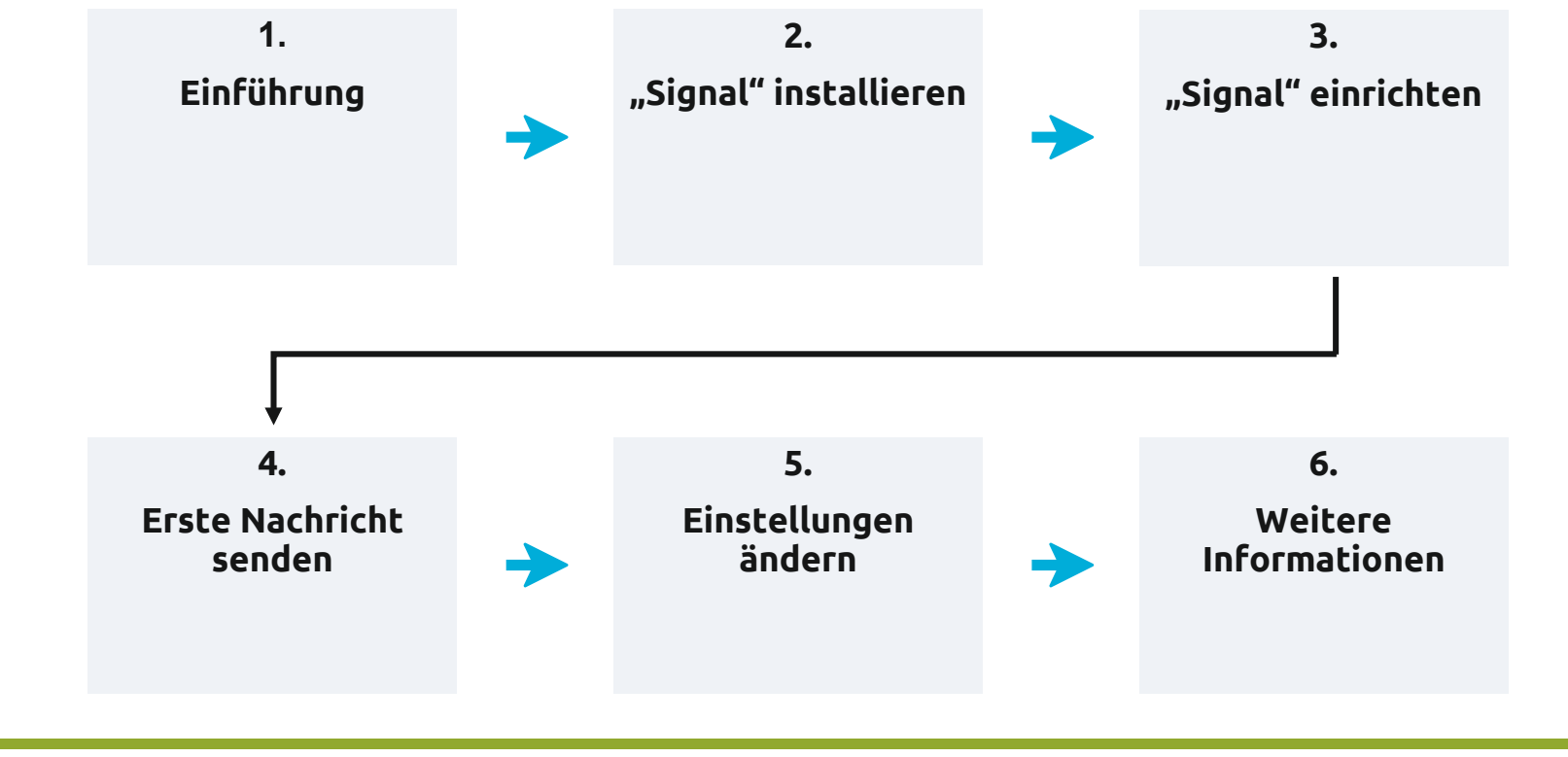

Stand: 12.2021

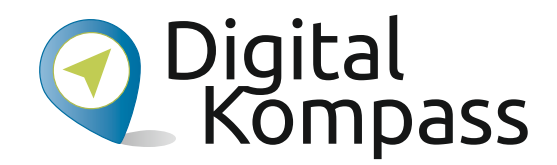

# 2. Signal installieren

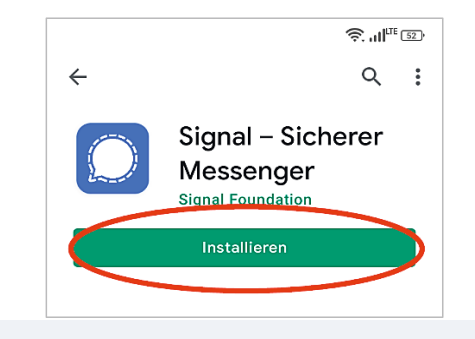

**3. Tippen Sie auf "Installieren"** Tipp:

Es erscheinen verschiedene Treffer. Wählen Sie "Signal – Sicherer Messenger" der Firma "Signal Foundation" aus.

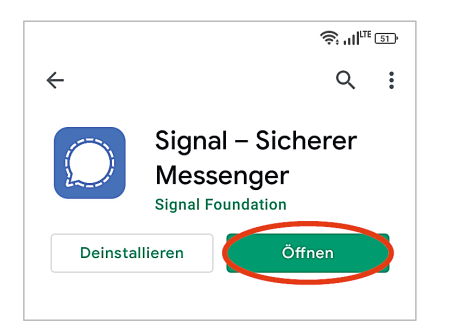

**4.** Tippen Sie auf "Öffnen" Tipp:

Manchmal öffnet sich das Programm automatisch.

Stand: 12.2021

Dr. Mansour Neubauer

 $\rightarrow$ 

### Oigital Kompass

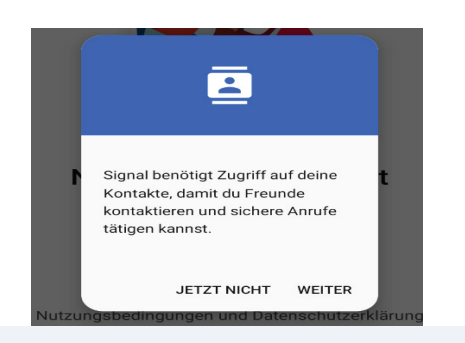

#### **6.** Tippen Sie auch hier auf "WEITER"

Tipp:

Durch das Tippen auf "WEITER" erlauben Sie hier "Signal" den Zugriff auf Ihre Kontakte. So müssen Sie die Kontakte nicht später einzeln eintippen.

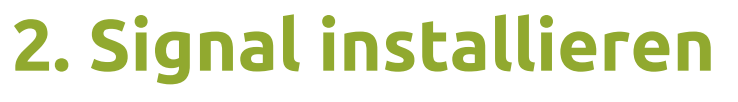

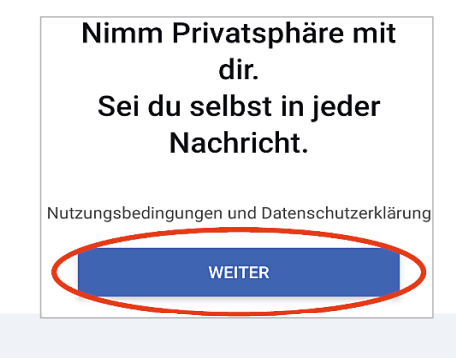

5. Tippen Sie hier auf "WEITER"

Tipp:

Durch das Tippen auf "WEITER" akzeptieren Sie die Nutzungsbedingungen und die Datenschutzerklärung. Beides können Sie hier lesen.

Stand: 12.2021

## 2. Signal installieren

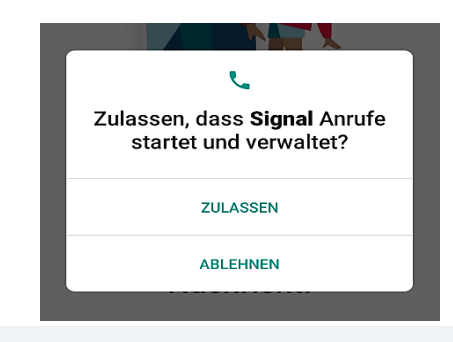

**7.** Tippen Sie auf "ZULASSEN" Tipp:

Durch das Tippen auf "ZULASSEN" erlauben Sie hier, dass "Signal" Anrufe startet und verwaltet.

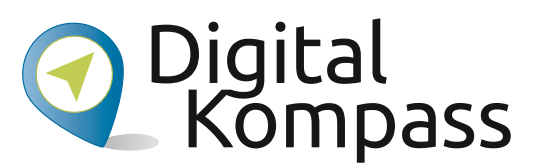

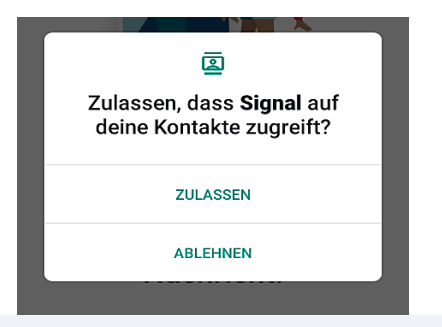

8. Tippen Sie auch hier auf "ZULASSEN" Tipp:

Die Schritte 6., 7. und 8. können Sie auch zunächst ablehnen und später bei den Einstellungen ändern.

Stand: 12.2021

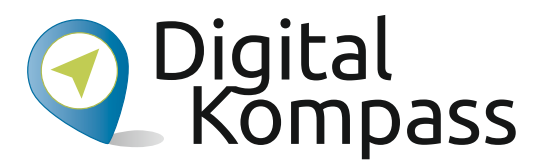

### 3. Signal einrichten

| Gib deine Rufnummer<br>ein, um zu beginnen                                                |  |  |  |
|-------------------------------------------------------------------------------------------|--|--|--|
| Du wirst einen Verifikationscode erhalten.<br>Dabei können Mobilfunkgebühren<br>anfallen. |  |  |  |
| Deutschland -                                                                             |  |  |  |
| + 49                                                                                      |  |  |  |
| WEITER                                                                                    |  |  |  |

**1.** Geben Sie Ihre Handynummer an und drücken Sie "WEITER"

Tipp:

Sie erhalten von "Signal" eine Nachricht (SMS) mit einem Code.

| Gib den Code ein,<br>den wir an +49             |                  |  |
|-------------------------------------------------|------------------|--|
|                                                 |                  |  |
| ICH STATTDESSEN ANRUFEN<br>(VERFÜGBAR IN 00:48) | FALSCHE RUFNUMME |  |

#### 2. Tippen Sie den Code ein, den Sie als SMS erhalten haben

Tipp:

Nach Eingabe der letzten Zahl leitet Sie "Signal" automatisch weiter zum nächsten Schritt.

Stand: 12.2021

## 3. Signal einrichten

| Ri      | chte dein Profil ein |  |
|---------|----------------------|--|
|         | A<br>@               |  |
|         | Michael Material     |  |
| Michael |                      |  |
|         |                      |  |

3. Schreiben Sie Ihren Vor- und Nachnamen

Tipp:

Hier und im nächsten Schritt richten Sie Ihr Profil ein. Sie können hier einfach einen Spitznamen angeben. Gut zu wissen: Auch Ihre Profilinformationen sind verschlüsselt.

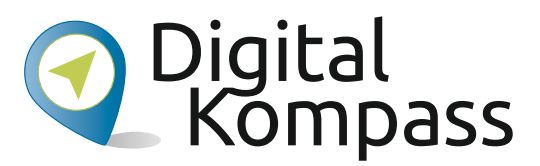

| Richte dein Profil ein |  |
|------------------------|--|
| Michael Material       |  |
| Michael                |  |
| Materia                |  |

**4. Tippen Sie auf das Kamera-Symbol** Tipp:

Sie können ein Foto aufnehmen oder eines aus Ihrer Galerie auswählen. Drücken Sie danach auf "WEITER".

Die Einrichtung ist nun abgeschlossen.

Stand: 12.2021

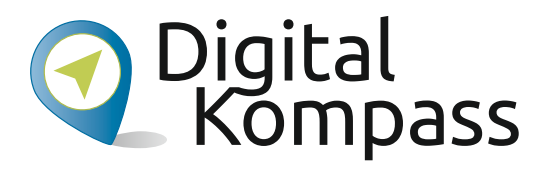

#### <u>⊜</u>"II..⊛ Q: -Signal ← Name/Nummer eingeben ₩ : Neue Gruppe Noch keine Unterhaltungen. Leg los und schreib einem Freund. Kontakte the second А 1. Tippen Sie unten auf das Stift-Symbol mit blauem Hintergrund Tipp: Nach dem Tippen zeigt Ihnen "Signal" Ihre 0 gespeicherten Kontakte. Wählen Sie eine Person aus. Oder tippen Sie ins Suchfeld oben den Namen ein. 0 $\triangleleft$

Stand: 12.2021

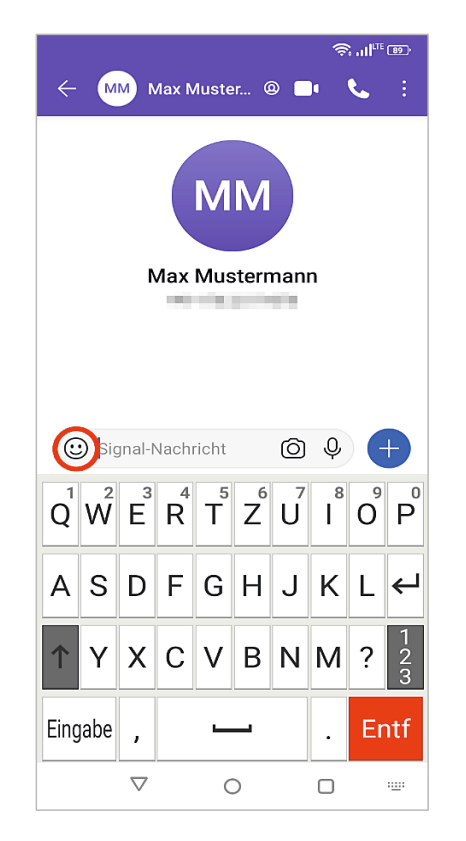

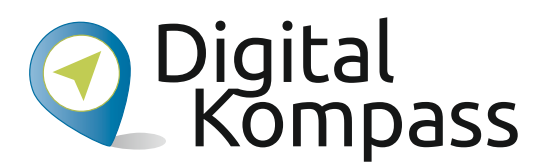

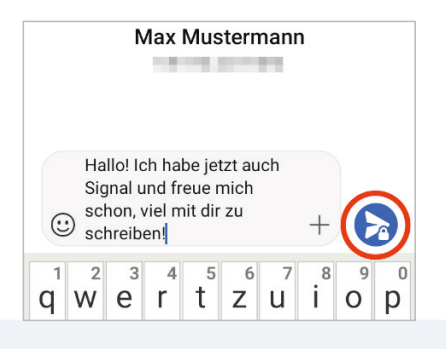

#### 2.

Schreiben Sie Ihre Nachricht und drücken Sie den Senden-Pfeil

Tipp:

Falls Sie keine Tastatur sehen, tippen Sie kurz in das Feld "Signal-Nachricht". Dann erscheint die Tastatur automatisch. Sie können Ihre Nachricht auch mit Bildchen (Emojis) ergänzen. Drücken Sie dazu auf das lachende Gesicht neben dem Text.

Stand: 12.2021

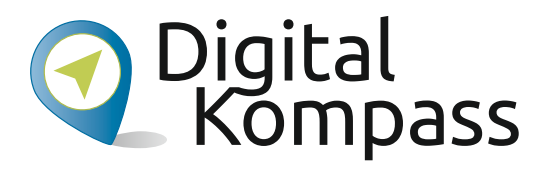

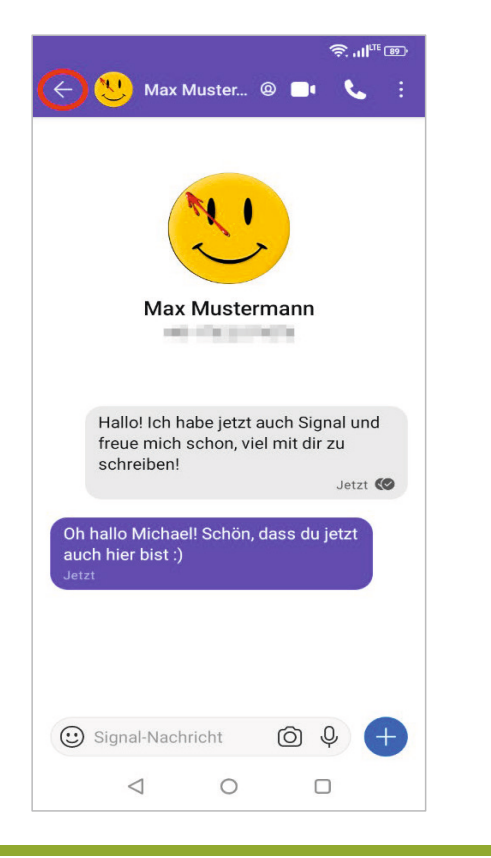

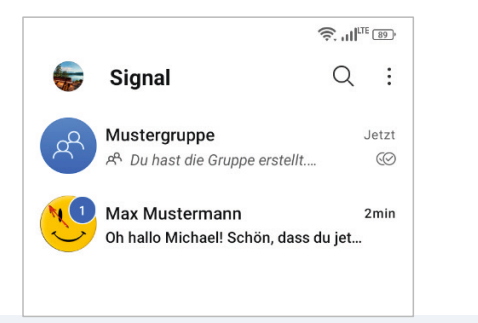

3. Tippen Sie auf den Zurück-Pfeil oben links

Tipp:

Durch das Antippen des Zurück-Pfeils kommen Sie wieder in den Bereich, in dem Sie eine Übersicht Ihrer Chats finden.

Stand: 12.2021

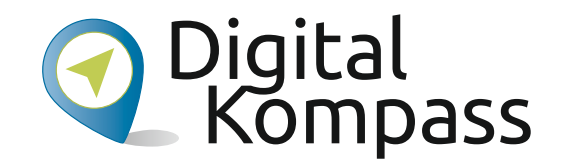

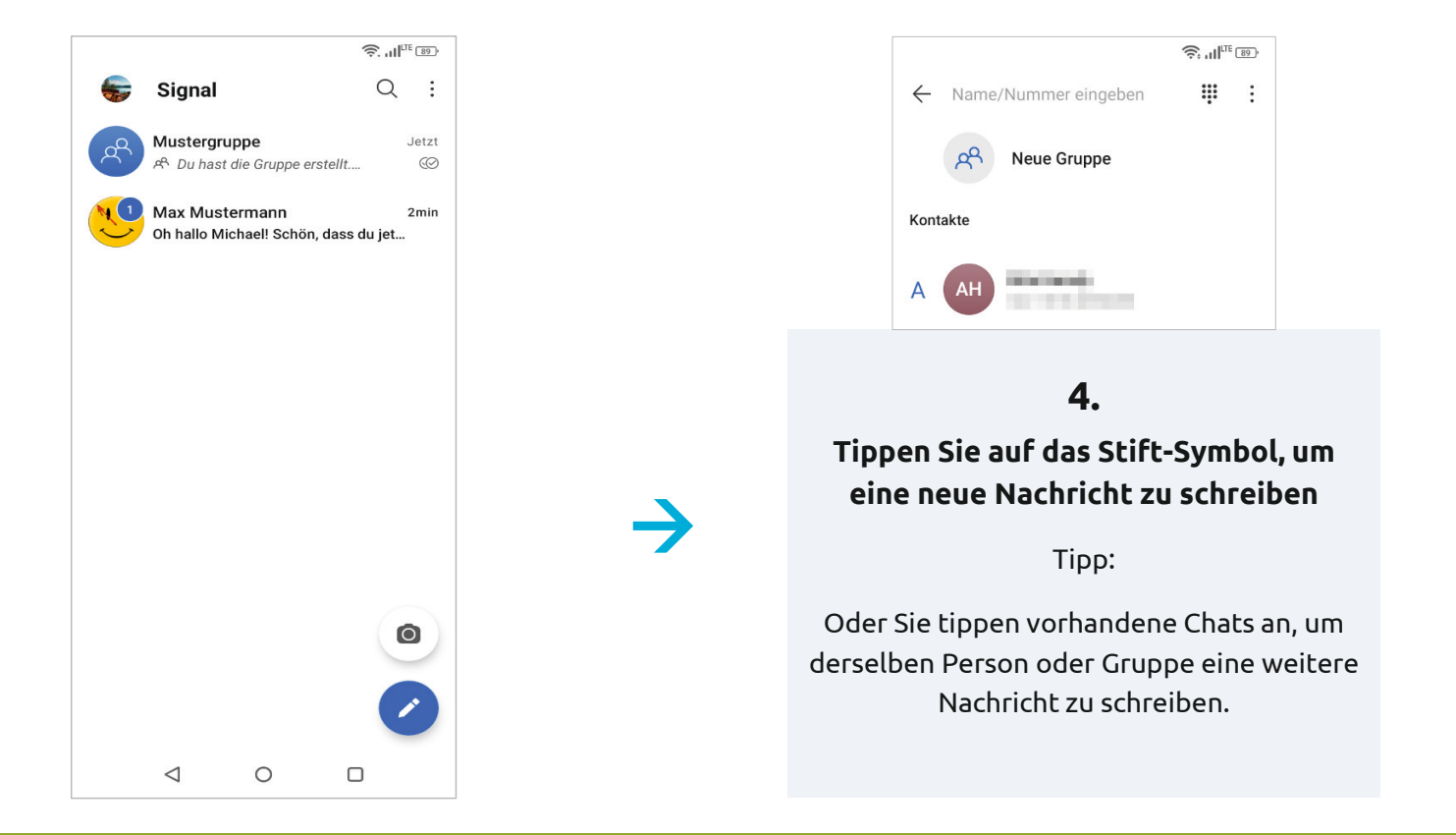

Stand: 12.2021

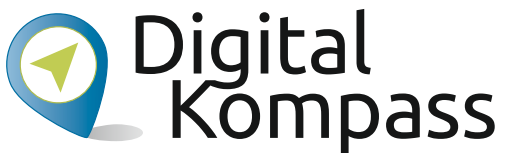

#### 4. Erste Nachricht senden <u>⊜.</u>...|™ ഈ 💛 Max Muster... @ 🕞 🔇 🗄 Funktion B: Tippen Sie auf das Telefon-Symbol, um über "Signal" den Chatpartner normal anzurufen. Max Mustermann AND STREET, STREET, STREET, STREET, STREET, STREET, STREET, STREET, STREET, STREET, STREET, STREET, STREET, ST **Funktion A:** Hallo! Ich habe jetzt auch Signal und Tippen Sie auf das Kamerafreue mich schon, viel mit dir zu **Funktion C:** schreiben! Symbol oben, um mit dem Jetzt 🐼 Chatpartner zu Oh hallo Michael! Schön, dass du jetzt Was bedeuten die Häkchen? videotelefonieren. auch hier bist :) = Nachricht versendet = Nachricht empfangen = Nachricht gelesen 🙂 Signal-Nachricht $\bigcirc$ $\triangleleft$ 0

Stand: 12.2021

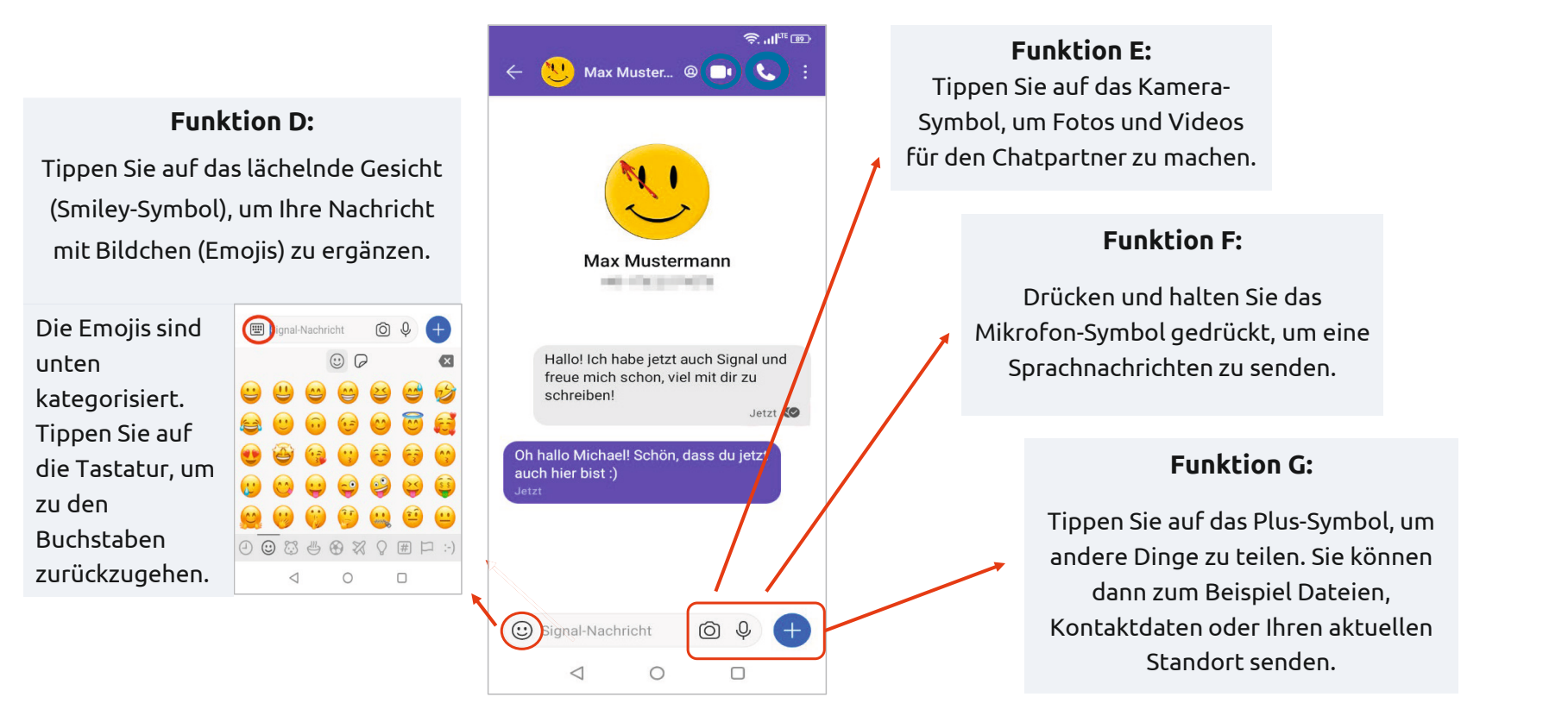

Stand: 12.2021

Dr. Mansour Neubauer

**Digital** Kompass

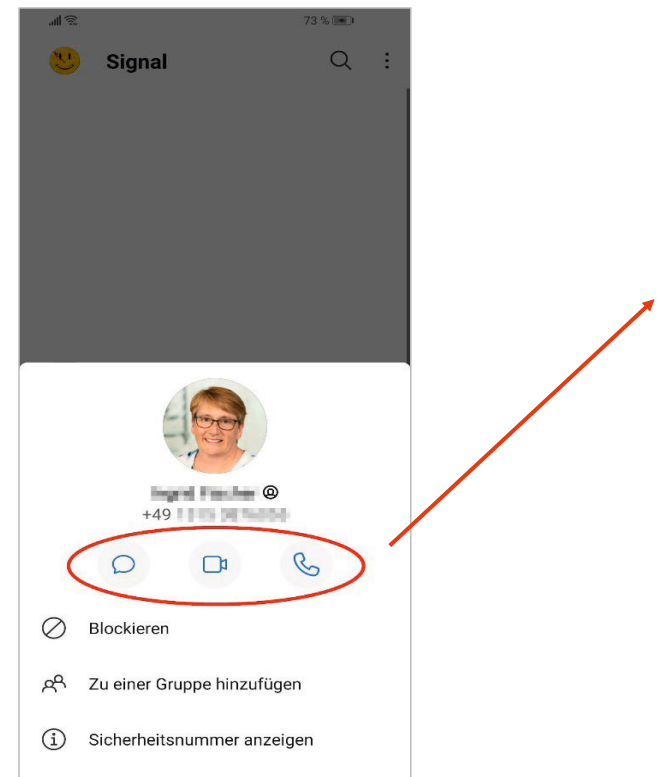

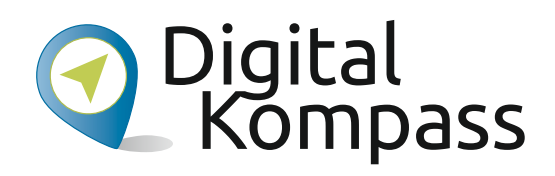

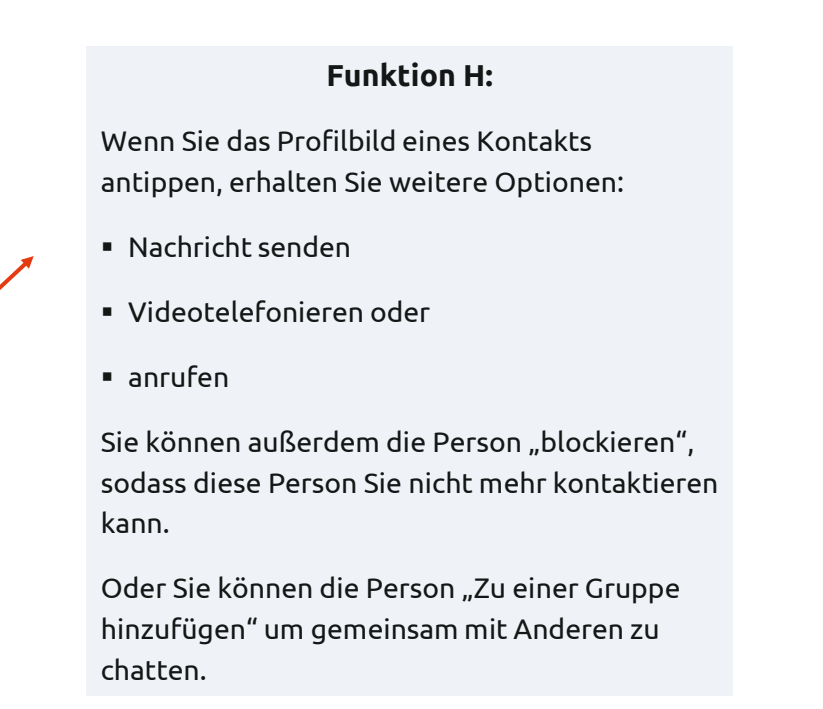

Stand: 12.2021

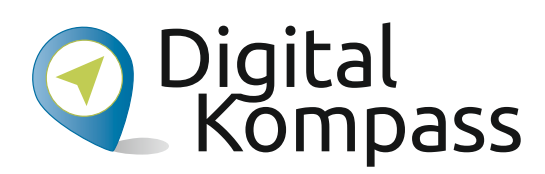

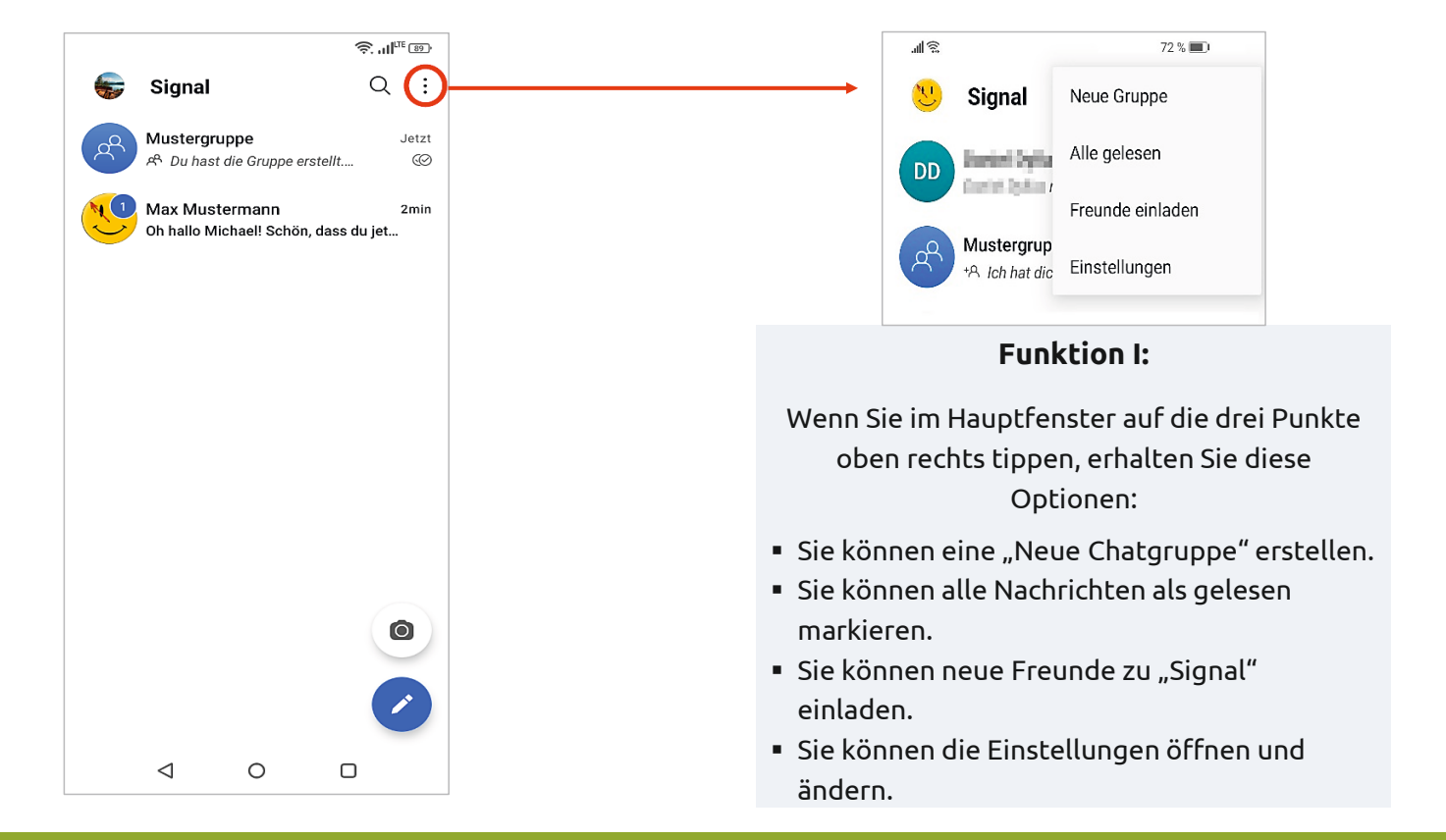

Stand: 12.2021

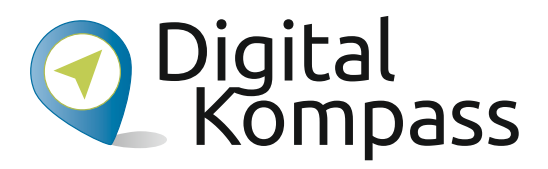

#### <u>ده</u> ۲۳۱۳ کې <u>ده</u> ۱۳۱۳ کې Q: Signal ₩ : ← Name/Nummer eingeben ጽ Neue Gruppe Noch keine Unterhaltungen. Leg los und schreib einem Freund. Kontakte ALC: NOT THE OWNER А 100 C 100 C Funktion J (Teil 1): Sie können mit mehreren Personen gleichzeitig Nachrichten austauschen. Tippen Sie im Hauptfenster auf das Stift-Symbol und anschließend auf "Neue Gruppe". 0 $\triangleleft$ Ο

Stand: 12.2021

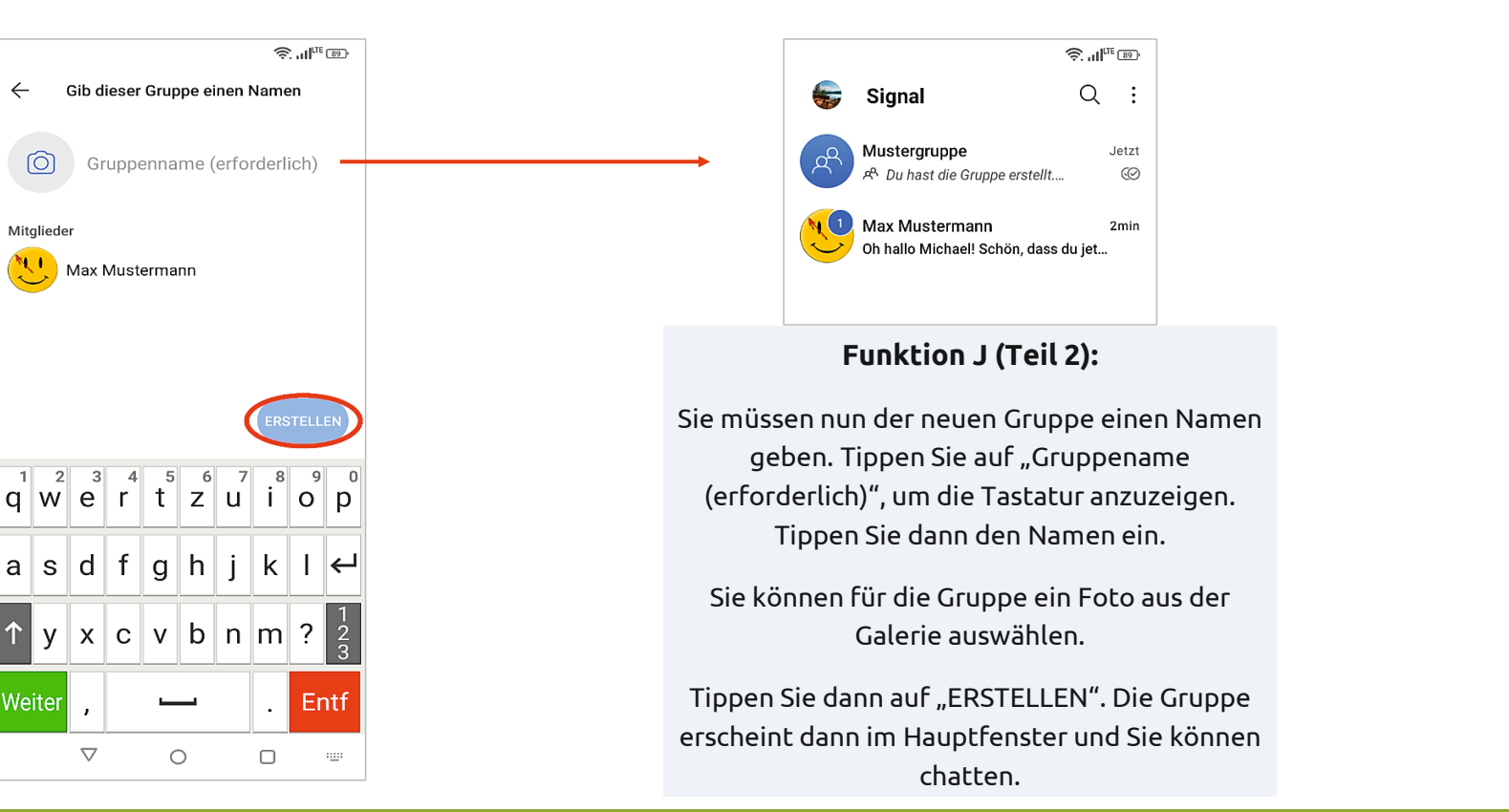

Stand: 12.2021

Dr. Mansour Neubauer

Digital Kompass

### 5. Einstellungen ändern

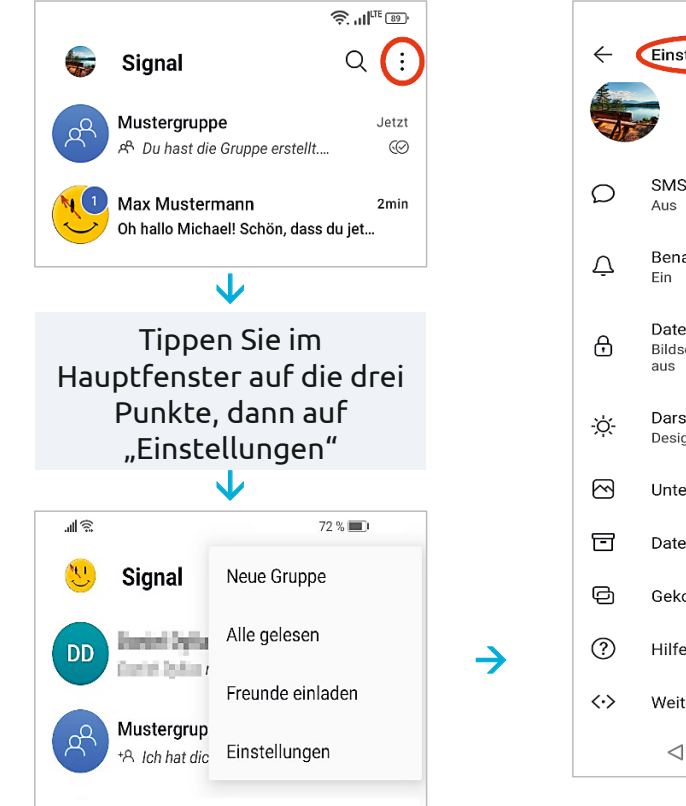

|              | چ. ۱۱۱ هئ                                                        |          |  |  |
|--------------|------------------------------------------------------------------|----------|--|--|
| $\leftarrow$ | Einstellungen                                                    |          |  |  |
|              | Michael Material                                                 |          |  |  |
| Ø            | SMS und MMS<br>Aus                                               |          |  |  |
| Ų            | Benachrichtigungen<br>Ein                                        |          |  |  |
| ₿            | Datenschutz<br>Bildschirmsperre aus, Registrierungssperre<br>aus | <b>_</b> |  |  |
| -ờ-          | Darstellung<br>Design System, Sprache System                     |          |  |  |
|              | Unterhaltungen                                                   |          |  |  |
| ㄹ            | Daten und Speicher                                               |          |  |  |
| Ð            | Gekoppelte Geräte                                                |          |  |  |
| ?            | Hilfe                                                            |          |  |  |
| <·>          | Weitere Einstellungen                                            |          |  |  |
|              |                                                                  |          |  |  |

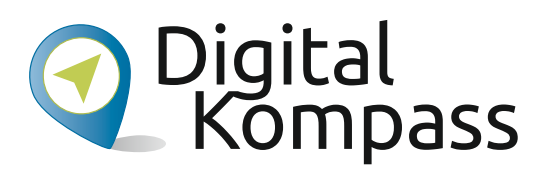

#### Die wichtigsten Einstellungen

- Tippen Sie auf "SMS und MMS", wenn Sie mit Personen chatten wollen, die kein "Signal" auf dem Handy haben. Beachten Sie aber: Hier können Gebühren beim Mobilfunkanbieter anfallen!
- Tippen Sie auf "Benachrichtigungen", um ein Klingelton für "Signal" festzulegen. Hier können Sie Benachrichtigungen für einzelne Gruppen ausschalten.
- Tippen Sie auf "Darstellung", um die Farbe des Hintergrunds (hell oder dunkel) und die Sprache zu ändern.
- Tippen Sie auf Hilfe, um häufig gestellte Fragen zu Signal zu lesen.

Stand: 12.2021

### 6. Weitere Informationen

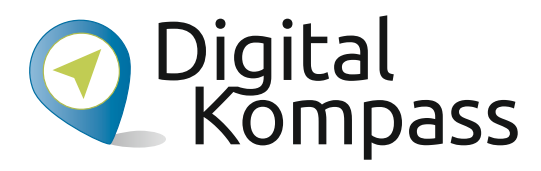

A. Wichtige Begriffe in der Anleitung

**App** ist die Abkürzung von "Applikation" (Anwendung, Englisch "application"). Es handelt sich hierbei um kleine Programme für Smartphones und Tablets. Das Wort wird in etwa so ausgesprochen: äpp.

**BAGSO** = Bundesarbeitsgemeinschaft der Seniorenorganisationen.

#### (Android) Betriebssystem: Das

Betriebssystem bei Computern, Handys und Tablets ist so etwas, wie der Motor bei einem Auto. Das Betriebssystem sorgt dafür, dass unterschiedliche Komponente und Programme zusammenarbeiten können. Neben Android (von Google) ist auch das Betriebssystem MacOS (von Apple) bekannt. Chat oder Online-Chat bezeichnet die elektronische Kommunikation in Echtzeit über das Internet.

Ein **Code, auch Kode,** ist eine Reihenfolge von Zeichen (zum Beispiel Buchstaben und Zahlen), die hier als eine Art Passwort dient.

**Emojis** sind kleine Bildchen, die eine Äußerung, Emotion, Prozess und Ähnliches bildlich darstellen. Sie sind verbreitet in modernen Messenger-Diensten.

Stand: 12.2021

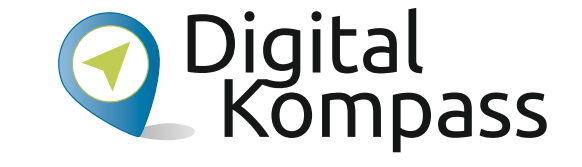

### 6. Weitere Informationen

A. Wichtige Begriffe in der Anleitung

**Google Play-Store** ist eine Anwendung (App) des US-amerikanischen Unternehmens Google. In der App kann man weitere Apps, Spiele, Filme und Anderes kaufen oder kostenlos herunterladen.

Installieren = herunterladen

Messenger (auch Instant-Messenger) sind Handy-Anwendungen zum sofortigen Senden von Textnachrichten, Fotos, Videos und anderen Dateien. Bekannte Messenger-Dienste sind "Signal", "WhatsApp", und "Threema". MMS (Multimedia Messaging Service) ist die Weiterentwicklung des SMS. MMS erlaubt neben textlichen Nachrichten auch das Senden und Empfangen von Fotos und Videos. Hierfür braucht man kein Internet.

**SMS** (Short Message Service, Englisch für Kurznachrichtendienst).

Stand: 12.2021

### 6. Weitere Informationen

B. Wichtige Quellen für weitere Informationen

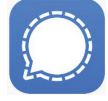

"Signal"

In dieser Anleitung haben wir die wichtigsten Funktionen von "Signal" auf Android-Handys vorgestellt. Ausführliche Informationen zu allen Funktionen von "Signal" finden Sie auf

https://support.signal.org/hc/de

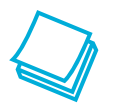

#### Weitere Anleitungen

Wir haben für Sie viele weitere Anleitungen zum Thema digitale Welt erstellt. Sie können unsere Anleitungen kostenlos nutzen und gerne weiterempfehlen. Weitere Informationen finden Sie auf

www.digital-kompass.de/themen

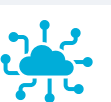

Digital Kompass

#### Sicher im Netz

Das Bundesamt für Sicherheit in der Informationstechnik (BSI) beschäftigt sich mit der Sicherheit im Internet. Bei dem BSI finden Sie dazu viele Hinweise. Weitere Informationen finden Sie auf

www.bsi-fuer-buerger.de

Die Initiative "Deutschland sicher im Netz" gibt Tipps zu sicheren Passwörtern. Weitere Informationen finden Sie auf

www.sicher-im-netz.de

Stand: 12.2021

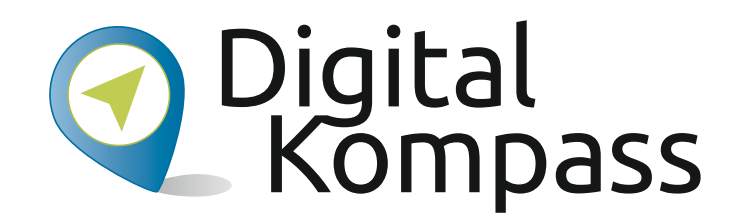

**Herausgeber:** BAGSO – Bundesarbeitsgemeinschaft der Seniorenorganisationen e.V.

Ansprechpartner: Digital-Kompass c/o BAGSO Service Gesellschaft Hans-Böckler-Straße 3 · 53225 Bonn 0228 – 55 52 55 50 · info@digital-kompass.de

Verantwortlich: Dr. Barbara Keck Redaktion: Ingrid Fischer, Katharina Braun

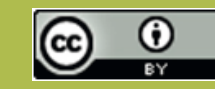

#### **BAGSO Service Gesellschaft mbH**

Diese Veröffentlichung unterliegt der Creative Commons Lizenz (CC BY 4.0). Diese Lizenz erlaubt Dritten, ein Werk zu verbreiten, neu zu mischen, zu verbessern und darauf aufzubauen, auch kommerziell, solange der Urheber des Originals genannt wird. Weitere Informationen unter: https://creativecommons.org/licenses/?lang=de

Alle Abbildungen sind von der Lizenz ausgenommen.

#### www.digital-kompass.de

Gefördert durch:

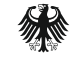

Bundesministerium für Umwelt, Naturschutz, nukleare Sicherheit und Verbraucherschutz

aufgrund eines Beschlusses des Deutschen Bundestages

Unterstützt durch:

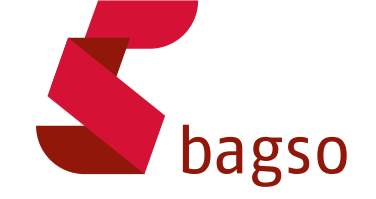

Herausgeber:

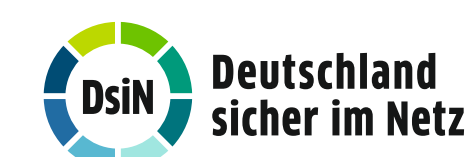